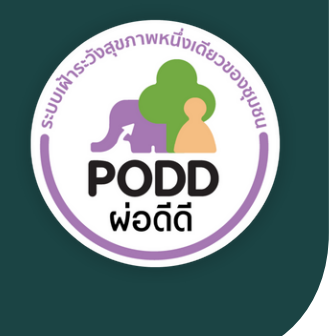

ศูนย์เฝ้าระวังสุขภาพหนึ่งเดียว มหาวิทยาลัยเซียงใหม่ (PODD Centre - ศูนย์ผ่อดีดีกลาง)

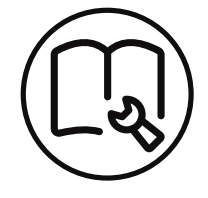

# คู่มือการแจ้งเหตุ ผ่าน Line : **PODD Report**

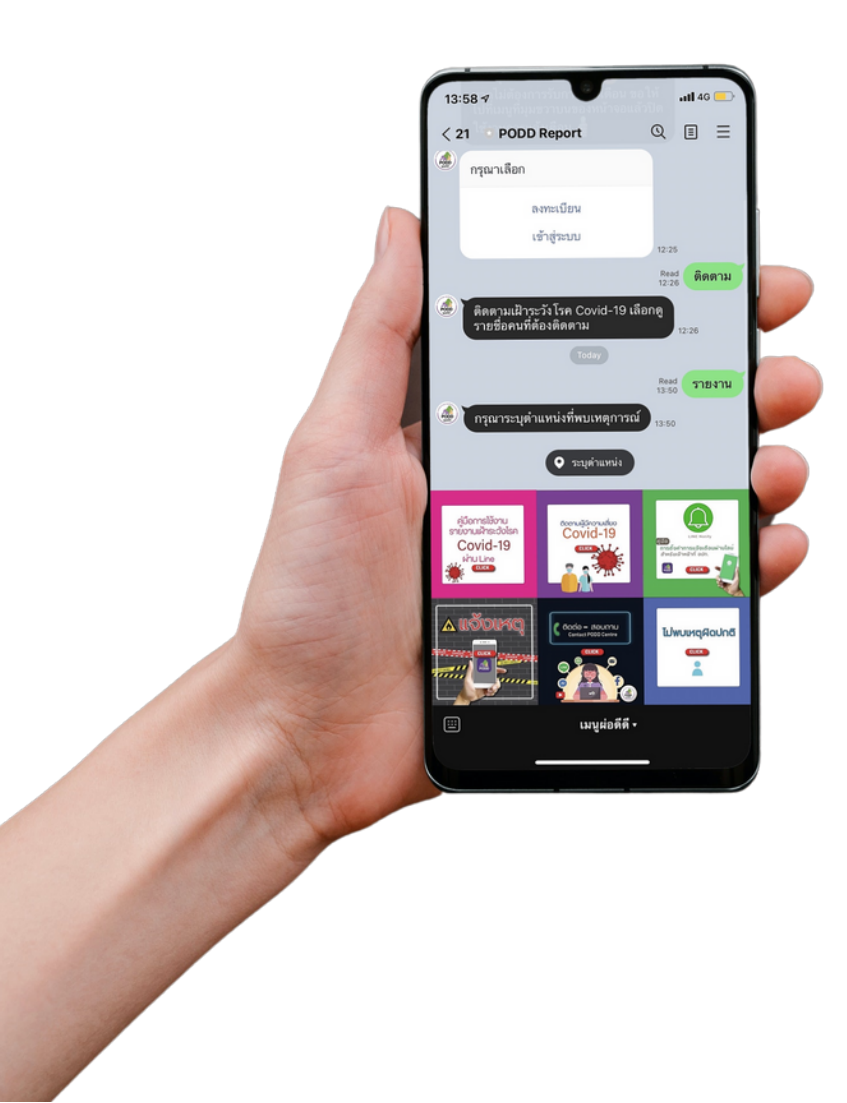

**PODD** Report

LINE

(0)53-948075, 090-286-2572
 poddcentre.cmu@gmail.com
 www.cmonehealth.org
 PODD
 @PODD
 PODD PR

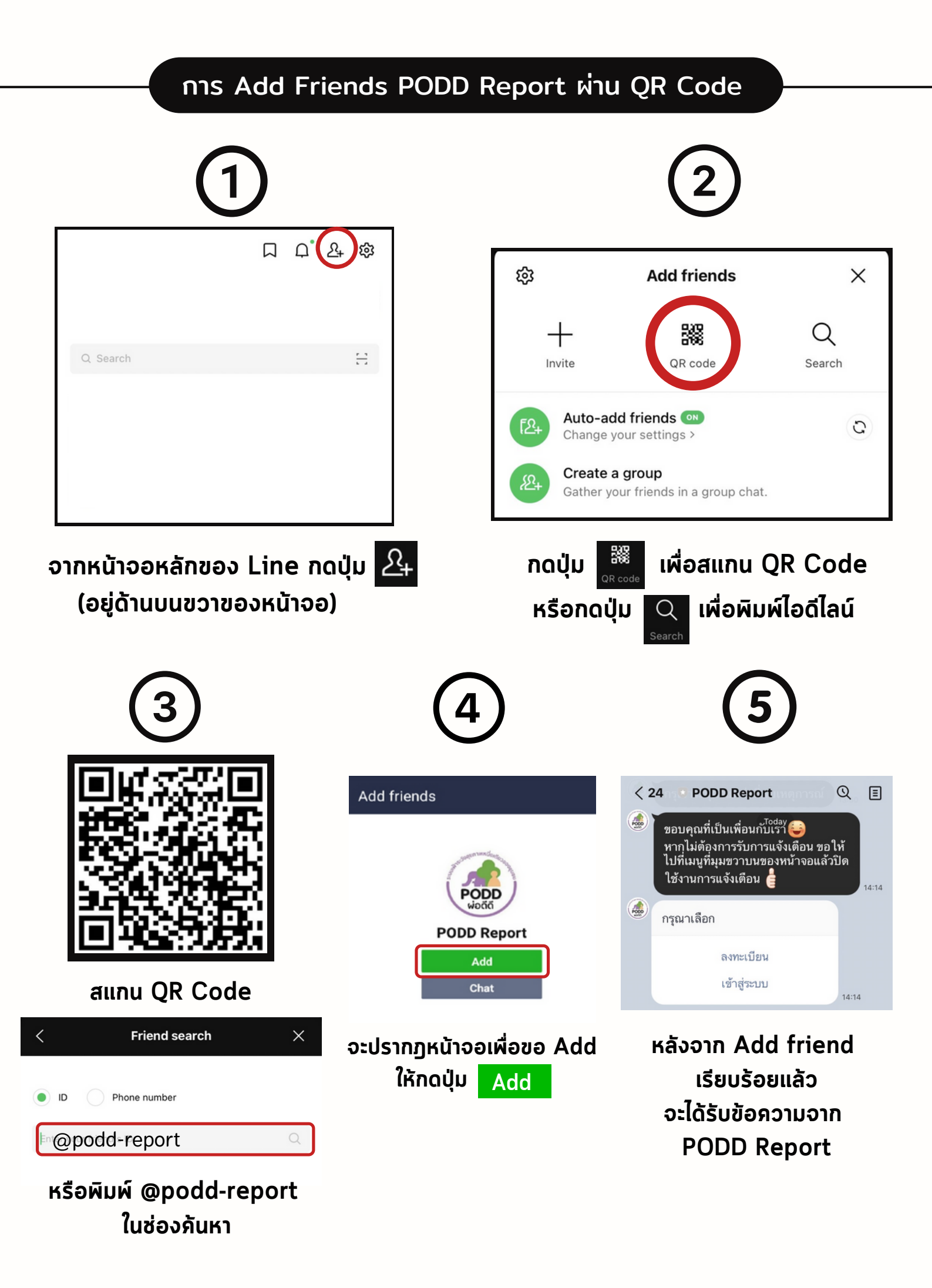

#### การลงทะเบียนใช้งาน PODD Report

14:14

14:14

# ขอบคุณที่เป็นเพื่อนกับเรา 😜

PODD หากุไม่ต้องการรับการแจ้งเตือน ขอให้ ไปที่เมนูที่มุมขวาบนของหน้าจอแล้วปิด ใช้งานการแจ้งเตือน 🛓 กรุณาเลือก

ลงทะเบียน

เข้าสู่ระบบ

PODD

### หลังจาก Add friend และได้รับ ข้อความจาก PODD Report ให้เลือก ลงทะเบียน

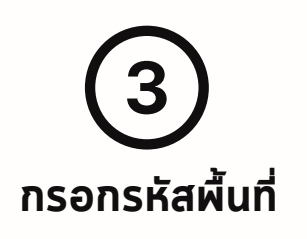

3.1 ) กรณีทราบรหัสผื้นที่

|             | <b>ลงทะเบียน</b><br>podd-line-report-c8237.web.app | ſ            | ×     |   |
|-------------|----------------------------------------------------|--------------|-------|---|
| ลงทะเบียน   |                                                    |              |       |   |
| รหัสพื้นที่ |                                                    |              |       |   |
| ต่อไป       | ไม่ทร                                              | าบรหัส       |       |   |
|             | —— รหัสพื้นที่ : ขอได้                             | <b>โอา</b> ช | າ ອປ  | n |
| 1. ป้อน     | รหัสพื้นที่ และกดปุ่ม                              |              | ต่อไเ | J |

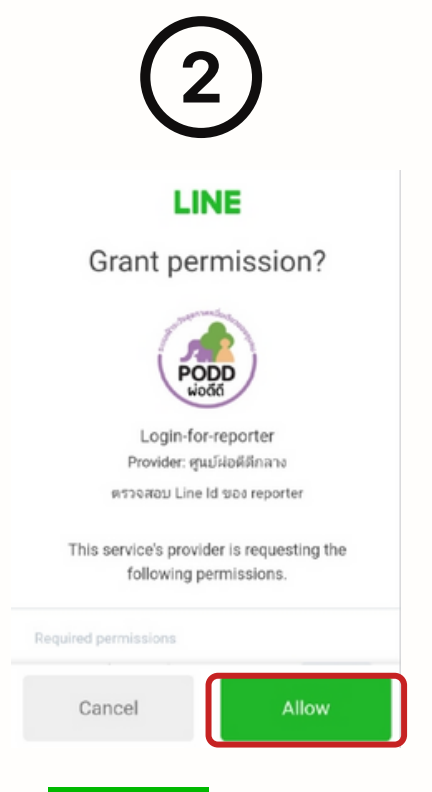

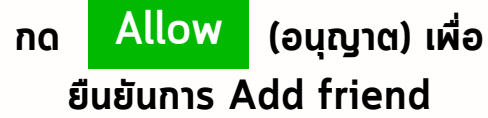

# 3.2 ) กรณีไม่ทราบรหัสผื้นที่

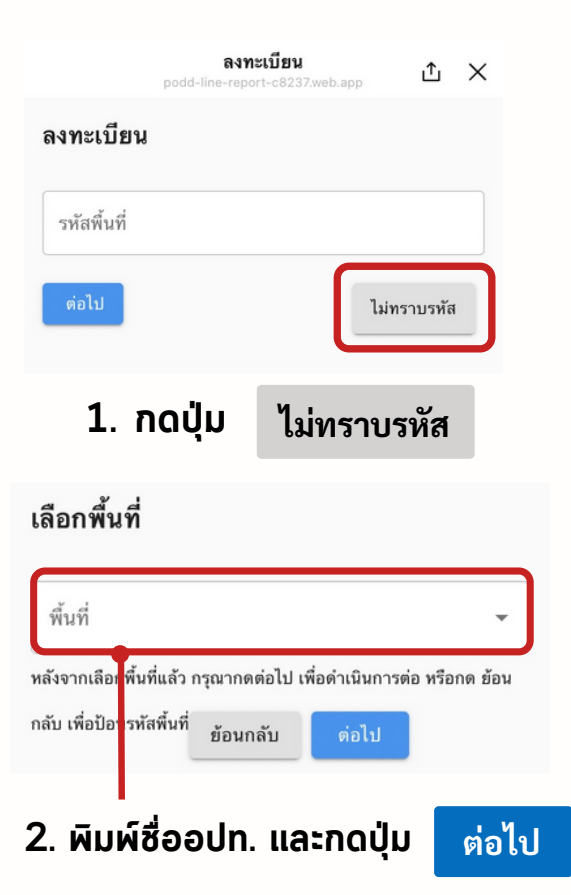

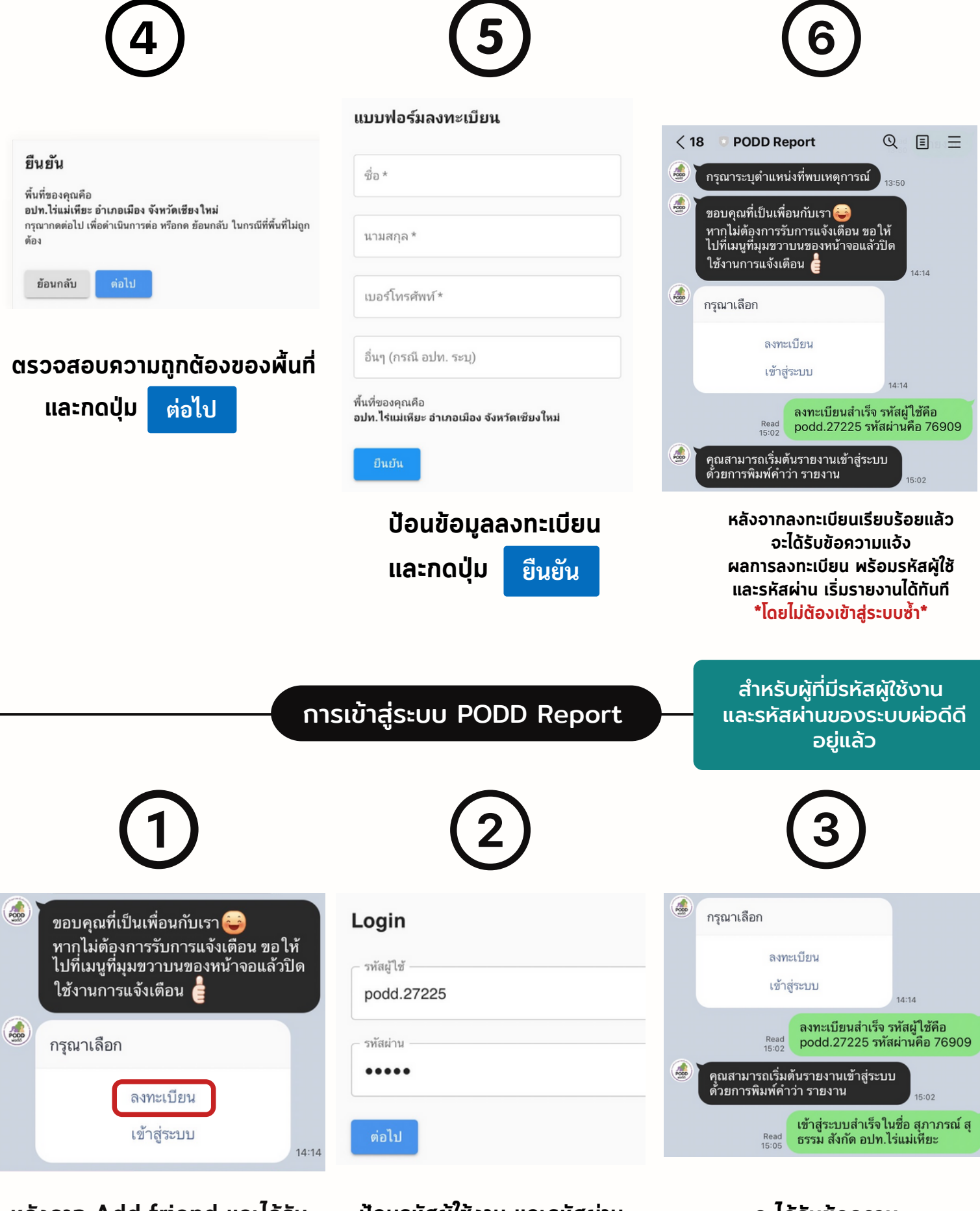

หลังจาก Add friend และได้รับ ข้อความจาก PODD Report ให้เลือก <u>Login</u> ป้อนรหัสผู้ใช้งาน และรหัสผ่าน ที่ท่านได้รับ และกดปุ่ม ต่อไป

จะได้รับข้อความ แจ้งผลการ Login

### การรายงานไม่พบเหตุผิดปกติ

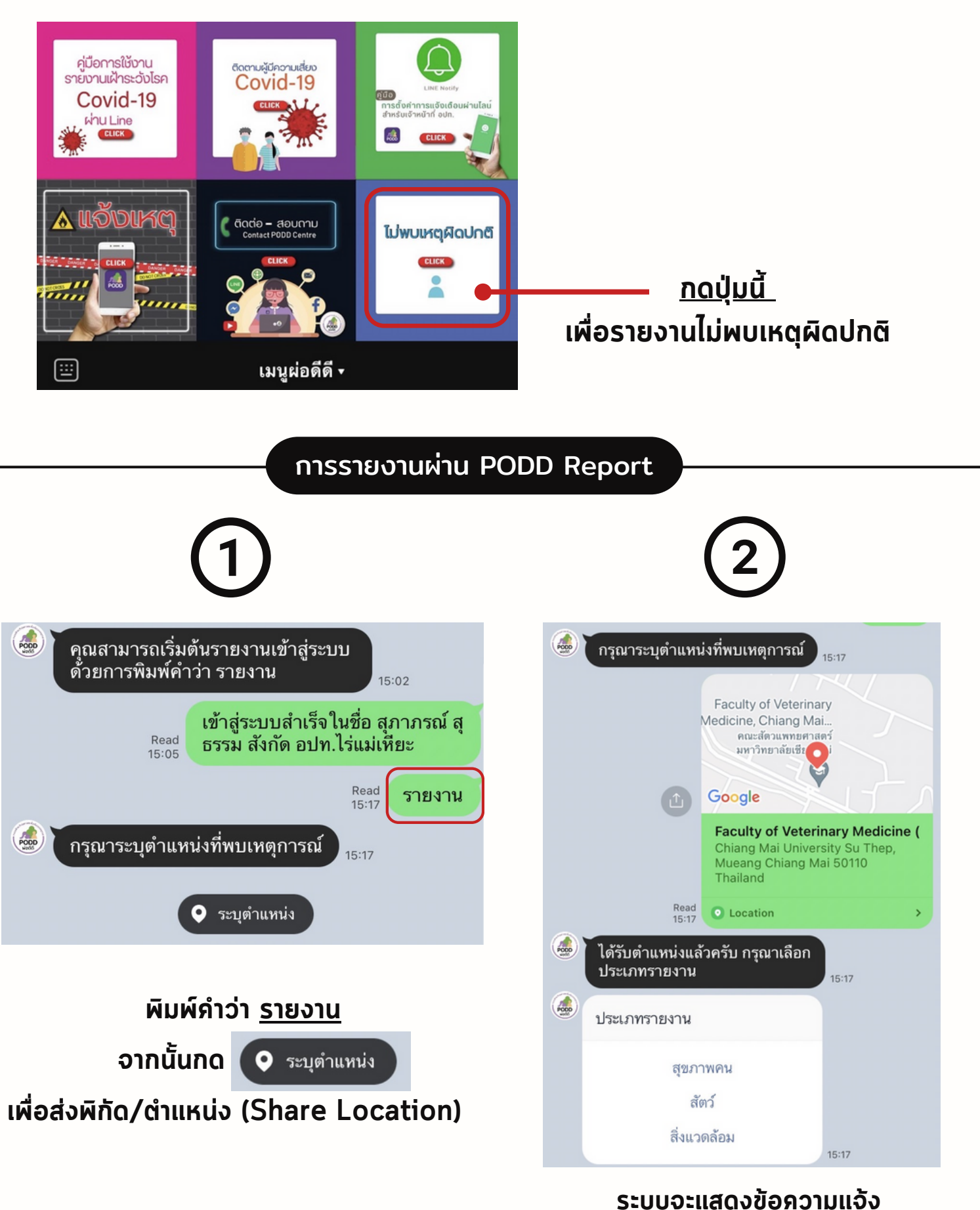

ระบบจะแลดงขอความแจง ผลการได้รับพิกัด/ตำแหน่ง และให้เลือกกดประเภทการรายงาน <u>สุขภาพคน สัตว์ หรือสิ่งแวดล้อม</u>

# การรายงานจด/กิจกรรมเสี่ยงต่อสขภาพ

| รายงานประเด็นสุขภาพคน                                                                                                    | รายงานจุดหรือกิจกรรมเสี่ยงต่อสุขภาพ                                                                                                    |                                                                                                    |
|----------------------------------------------------------------------------------------------------|----------------------------------------------------------------------------------------------------|----------------------------------------------------------------------------------------------------|
| จุด/กิจกรรมเสี่ยงต่อสุขภาพ                                                                                                    |                                                                                                    | รายงานประเด็นสุขภาพคน (ต่อ)                                                                                                    |
| ยิงพิกัด GPS ไข้เลือดออก                                                                                                    | עפאשוואו צפו נ                                                                                                    | คุ้มครองผู้บริโภค                                                                                                    |
| โรค ในคน                                                                                                    | ความเสี่ยงต่ออันตรายในชีวิตและทรัพย์สิน                                                                                                    | อาหารปลอดภัย                                                                                                    |
| เฝ้าระวังโรค Covid-19<br>10:1                                                                                                    | , 🔘 พื้นที่หรือจุดเสี่ยง                                                                                                    | ผู้ป่วยติดเดียง                                                                                                    |
| รายงานประเด็นสุขภาพคน (ต่อ)                                                                                                    | 🔿 กิจกรรมเสี่ยง                                                                                                    | นับลูกน้ำยุงลาย รายหมู่บ้าน<br>15:22                                                                                                    |
| คุ้มครองผู้บริโภค<br>อาหารปลอดภัย                                                                                                    | รายละเอียดความเสี่ยง*                                                                                                    | ขอบคุณสำหรับการแจ้งเหตุ จุด<br>กิจกรรมเสี่ยงต่อสุขภาพ กรุณา<br>ตรวจสอบและการติดต่อกลับจ<br>15:34 หน้าที่ [รายงานเลขที่ 543825                                                                                                    |
| ผู้ป่วยติดเดียง<br>บับอกน้ำยงอายุ รายหม่น้ำน                                                                                                    | ส่งข้อมูล                                                                                                    |                                                                                                    |
| นปฏกหายุขยาย รายหลูยาห                                                                                                    |                                                                                                    | ระบบแสดงข้อความแจ้ง                                                                                                    |
| o /ภิจกรรมเสี่ยงต่อสะ                                                                                                    | ป้อนข้อมูลการรายงาน                                                                                                    |                                                                                                    |
| การรายงานยิงพิก                                                                                                    | และกดปุ่ม <sub>ส่งข้อมูล</sub><br>โด GPS ไข้เลือดออก                                                                                                    | 2)                                                                                                    |
| การรายงานยิงพิศ<br>1                                                                                                    | และกดปุ่ม ส่งข้อมูล<br>โด GPS ไข้เลือดออก                                                                                                    | 2                                                                                                    |
| การรายงานยิงพิศ<br>(1)<br>รายงานประเด็นสุขภาพคน                                                                                                    | และกดปุ่ม ส่งข้อมูล<br>โด GPS ไข้เลือดออก<br>ภายงานไข้เลือดออก<br>podd-line-report-c8237.web.app ป้ ×                                                                                                    | 2                                                                                                    |
| การรายงานยิงพิศ<br>(1)<br>รายงานประเด็นสุขภาพคน<br>จุด/กิจกรรมเสี่ยงต่อสุขภาพ                                                                                                    | และกดปุ่ม ส่งข้อมูล<br>โด GPS ไข้เลือดออก<br>รายงานไข้เลือดออก<br>ธายงานไข้เลือดออก                                                                                                    | 2       เลขที่บ้านผู้ป่วย       หม่ที่                                                                                                    |
| การรายงานยิงพิก                                                                                                    | และกดปุ่ม ส่งข้อมูล<br>โด GPS ไข้เลือดออก<br>podd-line-report-c8237.web.app ம ×<br>รายงานไข้เลือดออก<br>□ รายงานทดสอบ                                                                                            | 2<br>เลขที่บ้านผู้ป่วย<br>หมู่ที่                                                                                                    |
| การรายงานยิงพิก<br>การรายงานยิงพิก<br>รายงานประเด็นสุขภาพคน<br>จุด/กิจกรรมเสี่ยงต่อสุขภาพ<br>ยิงพิกัด GPS ไข้เลือดออก<br>โรค ในคน                                                                                  | และกดปุ่ม ส่งข้อมูล<br>โด GPS ไข้เลือดออก<br>podd-line-report-c8237.web.app ம ×<br>รายงานไข้เลือดออก<br>□ รายงานทดสอบ<br>เลซที่ EO หมายเลซเคสในฐานข้อมูลของงานระบาดวิทยา                                         | 2<br>เลขที่บ้านผู้ป่วย<br>หมู่ที่<br>ที่อยู่ผู้ป่วย                                                                                                    |
| การรายงานยิงพิก<br>การรายงานยิงพิก<br>(1)<br>รายงานประเด็นสุขภาพคน<br>จุด/กิจกรรมเสี่ยงต่อสุขภาพ<br>ยิงพิกัด GPS ไข้เลือดออก<br>โรค ในคน<br>เฝ้าระวัง โรค Covid-19                                                 | และกดปุ่ม ส่งข้อมูล<br>โด GPS ไข้เลือดออก<br>podd-line-report-c8237.web.app ம ×<br>รายงานไข้เลือดออก<br>□ รายงานทดสอบ<br>เลซที่ EO หมายเลซเคลในฐานข้อมูลของงานระบาดวิทยา                                         | 2       เลขที่บ้านผู้ป่วย       หมู่ที่       ทื่อยู่ผู้ป่วย       วันที่เริ่มป่วย                                                                                                    |
| การรายงานยิงพิศ                                                                                                    | และกดปุ่ม ส่งข้อมูล<br>fo GPS ไข้เลือดออก<br>podd-line-report-c8237.web.app ம ×<br>รายงานไข้เลือดออก<br>□ รายงานทดสอบ<br>เลซที่ EO หมายเลซเคสในฐานข้อมูลของงานระบาดวิทยา<br>ใน สสง.(ถ้ามี)                       | 2       เลซที่บ้านผู้ป่วย       หมู่ที่       ทื่อยู่ผู้ป่วย       วันที่เริ่มป่วย       22 Apr BE 2565                                                                                                    |
| การรายงานยิงพิศ<br>(1)<br>รายงานประเด็นสุขภาพคน<br>จุด/กิจกรรมเสี่ยงต่อสุขภาพ<br>ยิงพิกัด GPS ไข้เลือดออก<br>โรค ในคน<br>เฝ้าระวังโรค Covid-19<br>รายงานประเด็นสุขภาพคน (ต่อ)                                      | และกดปุ่ม ส่งข้อมูล<br>fo GPS ไข้เลือดออก<br>pod-Inte-report-c8237.web.app ம ×<br>รายงานไข้เลือดออก<br>□ รายงานทดสอบ<br>เลซที่ EO หมายเลซเคสในฐานข้อมูลของงานระบาดวิทยา<br>ใน สสง.(ถ้ามี)<br>10:17 ชื่อ-นามสกุล  | 2<br>(ลขที่บ้านผู้ป่วย<br>หมู่ที่<br>ที่อยู่ผู้ป่วย<br>วันที่เริ่มป่วย<br>22 Apr BE 2565<br>วันที่เร้ามีการกษา<br>22 Apr BE 2565                                                                                                    |
| การรายงานยิงพิศ                                                                                                    | และกดปุ่ม ส่งข้อมูล<br>fo GPS ไข้เลือดออก<br>pod-line-report-cd237.web.app ம ×<br>รายงานไข้เลือดออก<br>□ รายงานทดสอบ<br>[สชที่ EO หมายเลซเคส ในฐานข้อมูลของงานระบาดวิทยา<br>ใน สสง.(ถ้ามี)<br>10:17 ชื่อ-นามสกุล | 2         เลขที่บ้านผู้ป่วย         หมู่ที่         ทื่อยู่ผู้ป่วย         วันที่เริ่มป่วย         22 Apr BE 2565         วันที่เข้ารับการรักษา         22 Apr BE 2565                                                                                                    |
| การรายงานยิงพิศ                                                                                                    | และกดปุ่ม ส่งข้อมูล<br>fo GPS ไข้เลือดออก<br>pod-ine-report-c8237.web.app                                                                                                    | 2         เลขที่บ้านผู้ป่วย         หมู่ที่         ทื่อยู่ผู้ป่วย         วันที่เริ่มป่วย         22 Apr BE 2565         วันที่เข้ารับการรักษา         22 Apr BE 2565         วันที่เข้ารับการรักษา         22 Apr BE 2565         โรงพยาบาล                                                   |
| การรายงานยิงพิศ<br>(1)<br>รายงานประเด็นสุขภาพคน<br>จุด/กิจกรรมเสี่ยงต่อสุขภาพ<br>ยิงพิกัด GPS ไข้เลือดออก<br>โรค ในคน<br>เฝ้าระวังโรค Covid-19<br>รายงานประเด็นสุขภาพคน (ต่อ)<br>คุ้มครองผู้บริโภค<br>อาหารปลอดภัย | และกดปุ่ม ส่งข้อมูล<br>โด GPS ไข้เลือดออก<br>podd-line-report-c8237.web.app                                                                                                    | 2         เลขที่บ้านผู้ป่วย         หมู่ที่         ที่อยู่ผู้ป่วย         วันที่เริ่มป่วย         22 Apr BE 2565         วันที่เร้ามีมาจรักษา         22 Apr BE 2565         วันที่เร้ามีมาจรักษา         22 Apr BE 2565         วันที่เร้ามีมาจรักษา         22 Apr BE 2565         โรงพยาบาล |

#### \*\* รายงานไข้เลือดออกนี้ เฉพาะเจ้าหน้าที่รพ.สต. / สาธารณสุข เท่านั้น \*\*

และกดปุ่ม ส่งข้อมูล

#### การรายงานโรคในคน

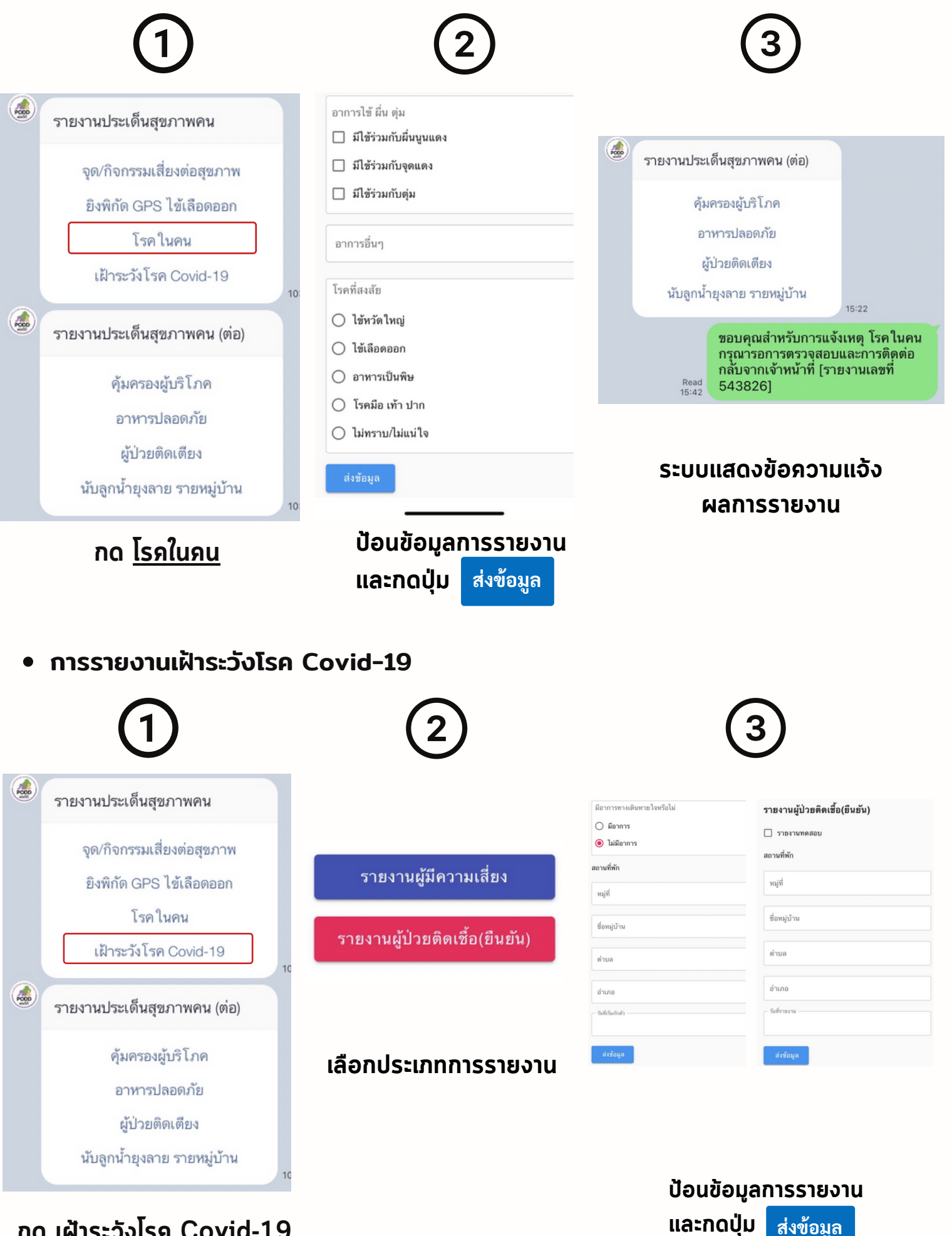

กด เฝ้าระวังโรค Covid-19

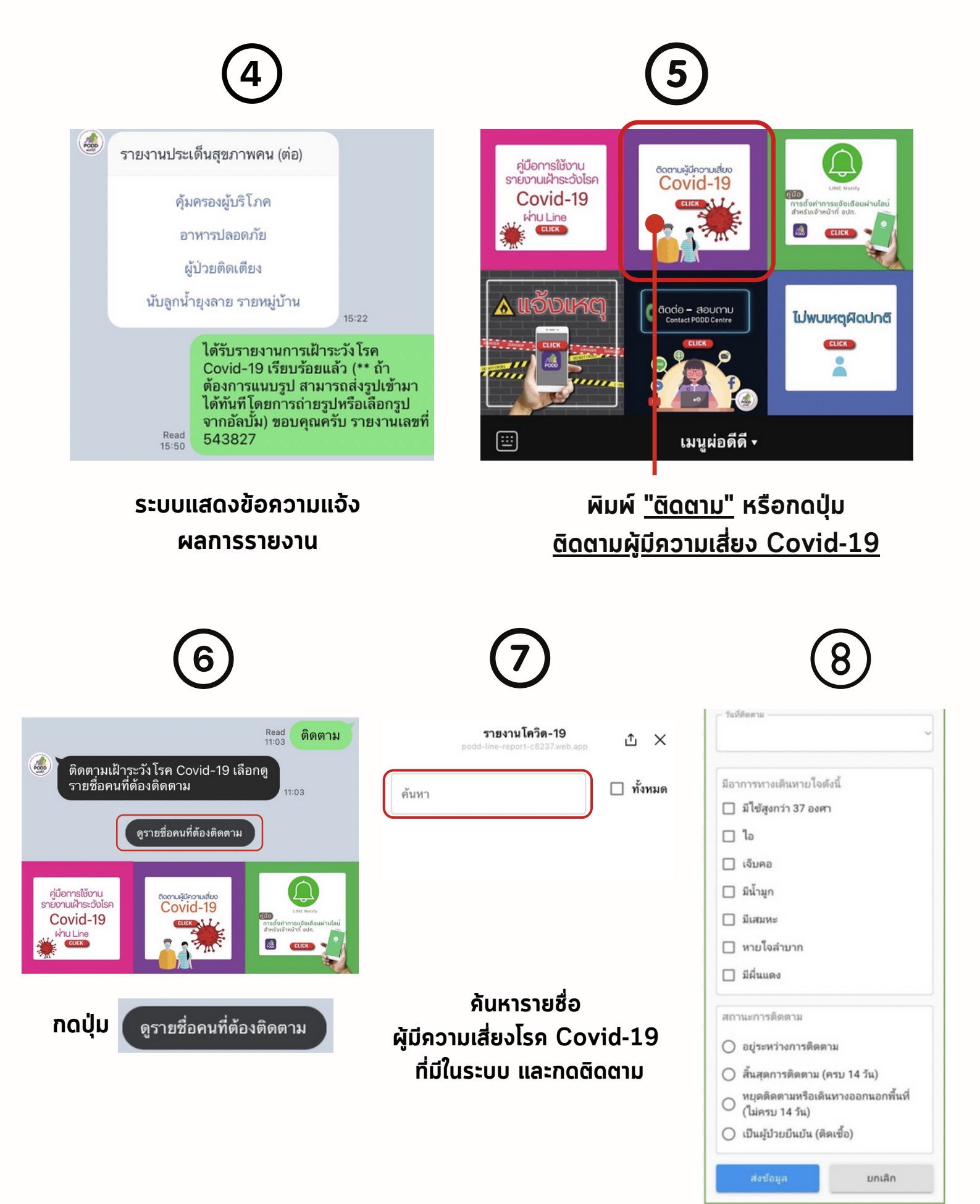

กรอกข้อมูลการติดตาม และกดปุ่ม <sub>ส่งข้อมูล</sub>

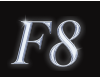

การรายงานคุ้มครองผู้บริโภค

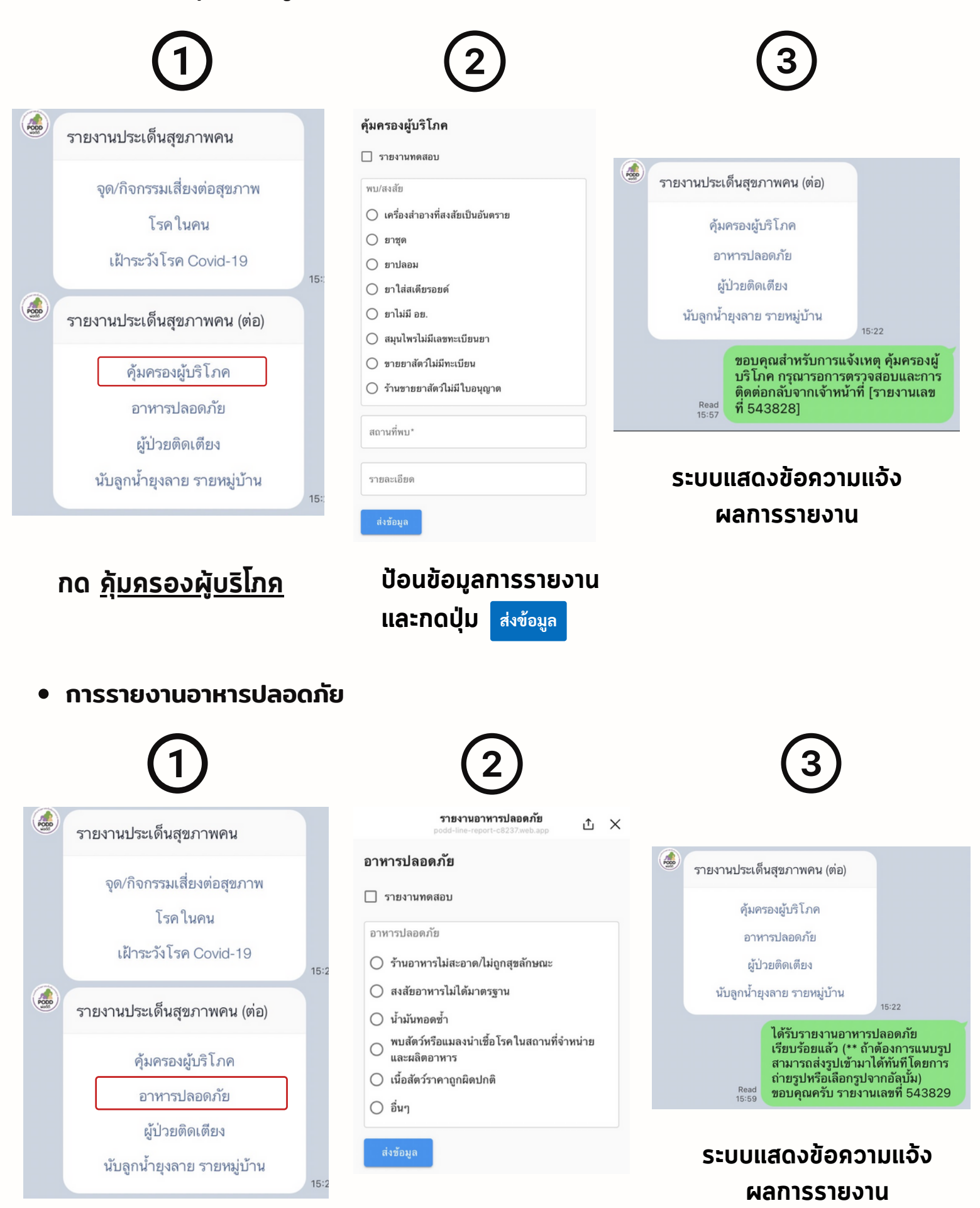

กด <u>อาหารปลอดภัย</u>

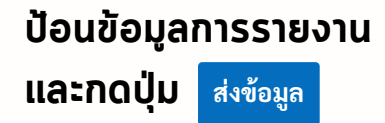

#### การรายงานผู้ป่วยติดเตียง

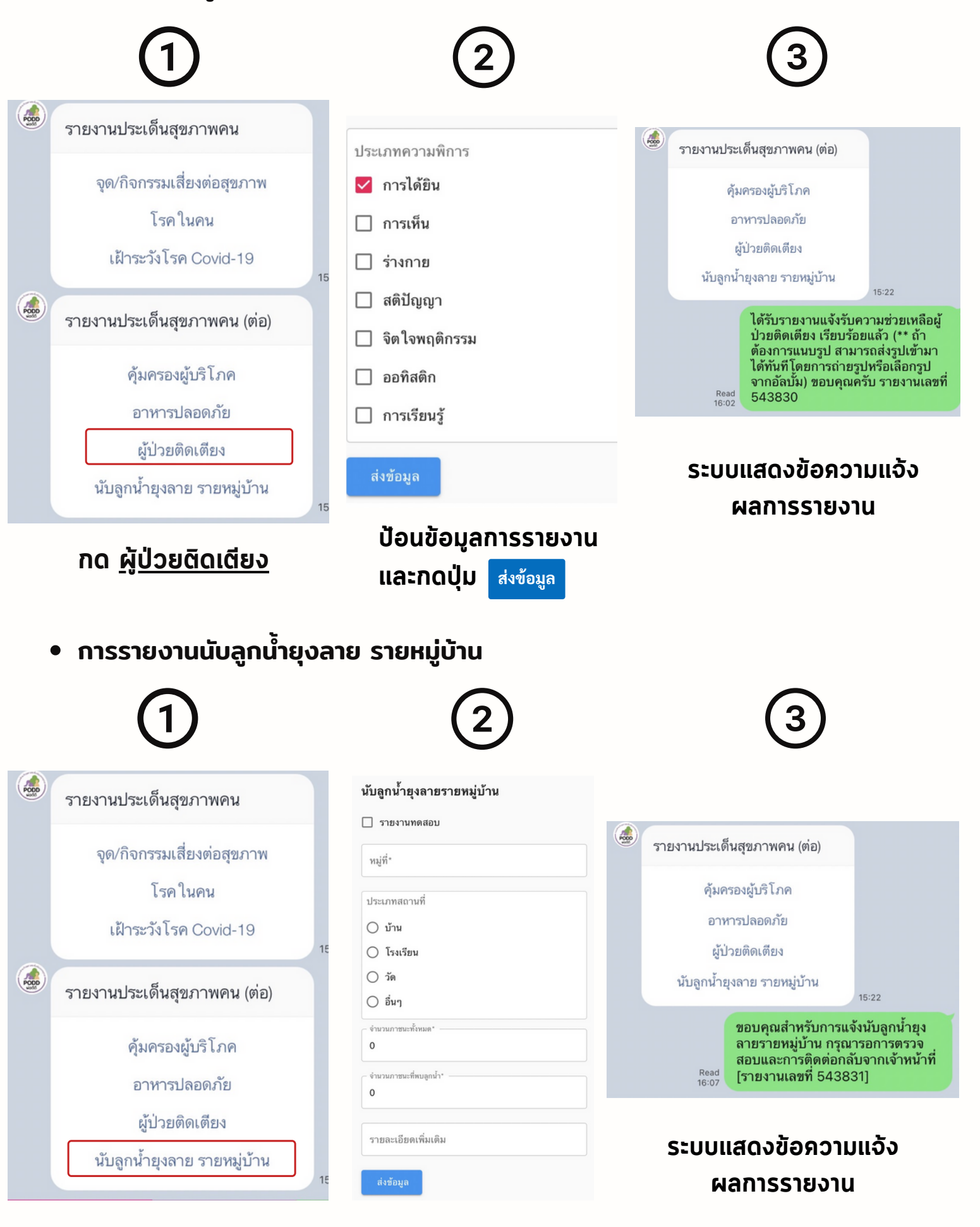

กด <u>นับลูกน้ำยุงลาย รายหมู่บ้าน</u>

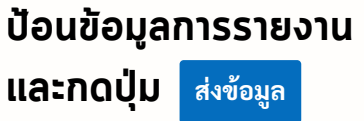

การรายงานประเด็นสัตว์

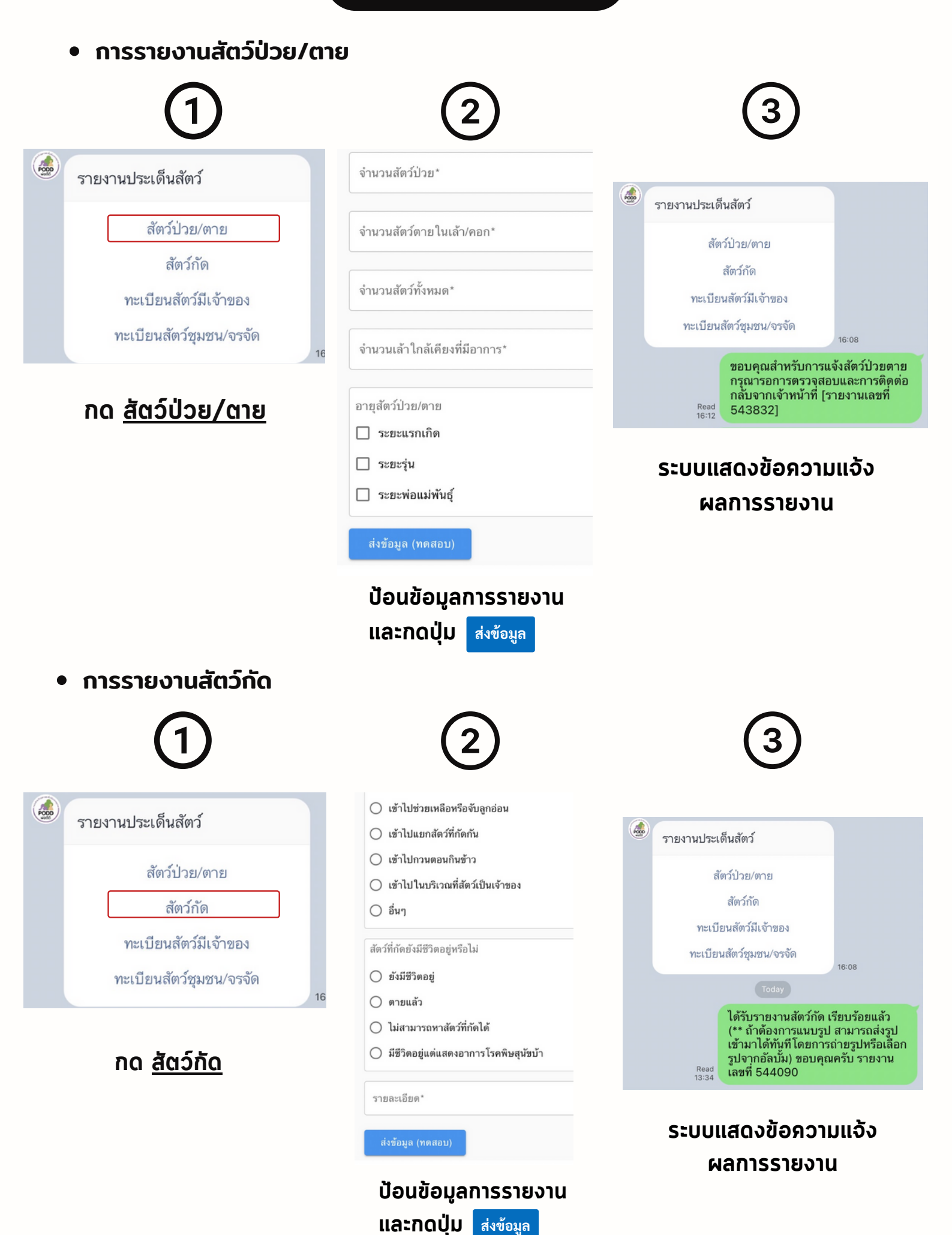

### การรายงานทะเบียนสัตว์มีเจ้าของ

| 1                                                       | 2                                                     | 3                                                                                                    |
|---------------------------------------------------------|-------------------------------------------------------|----------------------------------------------------------------------------------------------------|
| รายงานประเด็นสัตว์                                      | เคยฉีดวัคซีน<br>() เคย<br>() ไม่เคย                   | รายงานประเด็นสัตว์<br>สัตว์ป่วย/ตาย                                                                                                    |
| สตวบวย/ตาย<br>สัตว์กัด                                  | การทำหมัน<br>() ทำ                                    | สัตว์กัด<br>ทะเบียนสัตว์มีเจ้าของ<br>ทะเบียนสัตว์ชุมชน/จรจัด                                                                                |
| ทะเบียนสัตว์ชุมชน/จรจัด<br>าะเบียนสัตว์ชุมชน/จรจัด      | <ul> <li>ไม่ได้ทำ</li> <li>จึดยาคุม</li> </ul>        | Today<br>ขอบคุณสำหรับการแจ้งทะเบียนสัตว์มี<br>เจ้าของ กรุณารอการตรวจสอบและการ<br>ติดต่อกลับจากเจ้าหน้าที่ [รายงานเลข                        |
| กด <u>ทะเบียนสัตว์มีเจ้าของ</u>                         | 0<br>ອາກູ(ເທືອນ)*<br>0                                | Read<br>13:37 <b>ที่ 544092]</b>                                                                                                    |
|                                                         | ส่งข้อมล                                              | ระบบแสดงขอความแจง                                                                                                    |
| <ul> <li>การรายงานทะเบียนสัตว์ชุม</li> <li>1</li> </ul> | ແລະກັດບຸ່ມ ສາຫອນູສ<br>ชน / ຈຣຈັດ                      | 3                                                                                                    |
| รายงานประเด็นสัตว์<br>สัตว์ป่วย/ตาย                     | จำนวนสุนัขที่ดูแล*0                                   | รายงานประเด็นสัตว์<br>สัตว์ป่วย/ตาย<br>สัตว์กัด                                                                                             |
| สัตว์กัด                                                | จำนวนสุนัขจรจัด                                       | ทะเบียนสัตว์มีเจ้าของ                                                                                                    |
| ทะเบียนสัตว์มีเจ้าของ                                   | จำนวนแมวที่ดูแล*<br>0                                 | ทะเบียนสัตว์ชุมชน/จรจิด<br>16:08                                                                                                    |
| ทะเบียนสัตว์ชุมชน/จรจัด<br>า6                           | จำนวนแมวจรจัด                                         | ขอบคุณสำหรับการแจ้งทะเบียนสัตว์<br>ชุมชน/จรจัด กรุณารอการตรวจสอบ<br>และการติดต่อกลับจากเจ้าหน้าที่<br><sup>Read</sup> [รายงานเลชที่ 544093] |
| กด <u>ทะเบียนสัตว์ชุมชน / จรจัด</u>                     | ส่งข้อมูล                                             | ระบบแสดงข้อความแจ้ง                                                                                                    |
|                                                         | ป้อนข้อมูลการรายงาน<br>และกดปุ่ม <sub>ส่งข้อมูล</sub> | ผลการรายงาน                                                                                                    |

การรายงานประเด็นสิ่งแวดล้อม

# • การรายงานไฟป่าและการเผาในที่โล่ง

| 1                                                                                        | 2                                                                                                    | 3                                                                                                    |
|------------------------------------------------------------------------------------------|----------------------------------------------------------------------------------------------------|----------------------------------------------------------------------------------------------------|
| รายงานประเด็นสิ่งแวดล้อม ไฟป่าและการเผา ในที่โล่ง ปัญหาสิ่งแวดล้อม ภัยธรรมชาติ สาธารณภัย | ประเภทพื้นที่          พื้นที่หากิน/พื้นที่เกษตร         บ่อชยะ         พื้นที่ป่า         สวนป้า         ริมถนน         อื่นๆ(บ้าน,ชุมชน)                                                                | <ul> <li>รายงานประเด็นสิ่งแวดล้อม</li> <li>ไฟป่าและการเผาในที่โล่ง</li> <li>ปัญหาสิ่งแวดล้อม</li> <li>ภัยธรรมชาติ</li> <li>สาธารณภัย</li> <li>13:42</li> </ul>                                                                                             |
| • การรายงานปัญหาสิ่งแวดลัล                                                               | <ul> <li>ທີ່ມາຫອงข้อมูล</li> <li>ອາສາຈັນແຈ້งมา</li> <li>ອາສາຈັນແຈ້งมา</li> <li>ສາຍທ່ານໄທ່ປ່າ</li> <li>ສຳຍທ່ານໄທ່ປ່າ</li> <li>ຜູ້ສັ້ນສັ້ນສັ້ນ</li> </ul> <b>ປ້ອບບ້ອບູລກາຽຮາຍຈານ</b><br>ແລະກຸດປຸ່ມ ສຳຫ້ອມູຄ | ระบบแสดงข้อภวามแจ้ง<br>ผลการรายงาน                                                                                                    |
| 1                                                                                        | 2                                                                                                    | 3                                                                                                    |
| รายงานประเด็นสิ่งแวดล้อม ไฟป่าและการเผา ในที่โล่ง ปัญหาสิ่งแวดล้อม ภัยธรรมชาติ สาธารณภัย | <ul> <li>ปัญหาสิ่งแวดล้อม</li> <li>รายงานทดสอบ</li> <li>ปัญหาสิ่งแวดล้อม</li> <li>เสียงดัง</li> <li>กลิ่นเหม็น</li> <li>ควัน</li> <li>น้ำเสีย</li> <li>ชยะ</li> </ul>                                     | <ul> <li>รายงานประเด็นสิ่งแวดล้อม</li> <li>ไฟป่าและการเผา ในที่โล่ง</li> <li>ปัญหาสิ่งแวดล้อม</li> <li>ภัยธรรมชาติ</li> <li>สาธารณภัย</li> <li>13:42</li> </ul> Read แวดล้อม กรุณารอการตรวจสอบและ<br>การติดต่อกลับจากเจ้าหน้าที่ [รายงาน<br>เลซที่ 544095] |
| กด <u>ปัญหาสิ่งแวดล้อม</u>                                                               | บัญหาอื่นๆ<br>สถานที่ที่พบ⁺<br>สำข้อมูด<br>ป้อนข้อมลการรายงาน                                                                                                    | ระบบแสดงข้อความแจ้ง<br>ผลการรายงาน                                                                                                    |
|                                                                                          | และกดเป็น ส่งข้อมล                                                                                                    |                                                                                                    |

• การรายงานภัยธรรมชาติ

| $\mathbf{U}$                                                                                                    | 2                                                                                                    | 3                                                                                                    |
|----------------------------------------------------------------------------------------------------|----------------------------------------------------------------------------------------------------|----------------------------------------------------------------------------------------------------|
| รายงานประเด็นสิ่งแวดล้อม                                                                                                    | <b>ภัยธรรมชาติ</b><br>รายงานทดสอบ                                                                                                    | รายงานประเต็นสิ่งแวดล้อม                                                                                                    |
| ไฟป่าและการเผาในที่โล่ง                                                                                                    | ภัยธรรมชาติ                                                                                                    | ไฟป่าและการเผาในที่โล่ง                                                                                                    |
| าไกเหาสิ่งบาดอ้อน                                                                                                    | 🔘 น้ำป่าไหลหลาก                                                                                                    | บญหาลงแวงเลอม<br>ภัยธรรมชาติ                                                                                                    |
|                                                                                                    | 🔿 น้ำท่วม                                                                                                    | สาธารณภัย                                                                                                    |
| ภยธรรมชาต                                                                                                    | 🔿 ภัยแล้ง                                                                                                    | 13:42                                                                                                    |
| สาธารณภัย                                                                                                    | 13 🔿 ดินกล่น                                                                                                    | ขอบคุณสาทรบการแจงเหตุ ภอ<br>ธรรมชาติ กรุณารอการตรวจสอบและ<br>อวะติอย่างองนั้นรวจเรื่องหวัดชี้ (ระวยงาง                                                                                                    |
| L                                                                                                    | <ul> <li>ภัยจากโรคและแมลงศัตรูพืช</li> </ul>                                                                                                    | Read<br>13:53 [1309000011010 [1110 [1110 [1110 [1110]]<br>13:53 [1110]]                                                                                                    |
| กด <u>ภัยธรรมชาต</u> ิ                                                                                                    | สถานที่พบ*                                                                                                    | ระบบแสดงข้อความแจ้ง                                                                                                    |
|                                                                                                    |                                                                                                    | ผลการรายงาน                                                                                                    |
|                                                                                                    | ส่งข้อมูล                                                                                                    |                                                                                                    |
|                                                                                                    |                                                                                                    |                                                                                                    |
| <ul> <li>การรายงานสาธารณภัย</li> <li>1</li> </ul>                                                                                                    | 2                                                                                                    | 3                                                                                                    |
| <ul> <li>การรายงานสาธารณภัย</li> <li>1</li> </ul>                                                                                                    | (2)<br>สาธารณภัย                                                                                                    | 3 รายงานประเด็นลิ่งแวดล้อม                                                                                                    |
| <ul> <li>การรายงานสาธารณภัย</li> <li>ป</li> <li>รายงานประเด็นสิ่งแวดล้อม</li> </ul>                                                                                                    | 2<br>สาธารณภัย                                                                                                    | 3<br>รายงานประเด็นสิ่งแวดล้อม<br>ไฟปาและการเผา ใบที่โล่ง                                                                                                    |
| <ul> <li>การรายงานสาธารณภัย</li> <li>ปี</li> <li>รายงานประเด็นสิ่งแวดล้อม</li> <li>ไฟป่าและการเผาในที่โล่ง</li> </ul>                                                                     | 2<br>สาธารณภัย<br>รายงานทดสอบ<br>ประเภทสาธารณภัย                                                                                                    | รายงานประเด็นสิ่งแวดล้อม ไฟป้าและการเผา ในที่โล่ง ปัญหาสิ่งแวดล้อม                                                                                                    |
| <ul> <li>การรายงานสาธารณภัย</li> <li>ปี</li> <li>รายงานประเด็นสิ่งแวดล้อม</li> <li>ไฟป่าและการเผาในที่โล่ง</li> <li>ปัญหาสิ่งแวดล้อม</li> </ul>                                           | 2<br>สาธารณภัย<br>รายงานทดสอบ<br>ประเภทสาธารณภัย<br>() ถนนชาด / ชำรุด                                                                                                    | 3<br>รายงานประเด็นสิ่งแวดล้อม<br>ไฟป่าและการเผา ในที่โล่ง<br>ปัญหาสิ่งแวดล้อม<br>ภัยธรรมชาติ                                                                                                    |
| <ul> <li>การรายงานสาธารณภัย</li> <li>ปี</li> <li>รายงานประเด็นสิ่งแวดล้อม</li> <li>ไฟป่าและการเผา ในที่โล่ง</li> <li>ปัญหาสิ่งแวดล้อม</li> <li>ภัยธรรมชาติ</li> </ul>                     | 2<br>สาธารณภัย<br>รายงานทดสอบ<br>ประเภทสาธารณภัย<br>ด ถนนชาด / ชำรุด<br>ด โฟส่องสว่างชำรุด                                                                                                    | รายงานประเด็นสิ่งแวดล้อม           ไฟป่าและการเผา ในที่โล่ง           ปัญหาสิ่งแวดล้อม           ภัยธรรมชาติ           สาธารณภัย                                                                                                  |
| <ul> <li>การรายงานสาธารณภัย</li> <li>ปี</li> <li>รายงานประเด็นสิ่งแวดล้อม</li> <li>ไฟป่าและการเผา ในที่โล่ง</li> <li>ปัญหาสิ่งแวดล้อม</li> <li>ภัยธรรมชาติ</li> <li>สาธารณภัย</li> </ul>  | <ul> <li>สาธารณภัย</li> <li>รายงานทดสอบ</li> <li>ประเภทสาธารณภัย</li> <li>ถนนชาด / ชำรุด</li> <li>ไฟส่องสว่างชำรุด</li> <li>จุดเสี่ยงภัย</li> <li>จุดเสี่ยงภัย</li> </ul>                                                                               | 3<br>รายงานประเด็นสิ่งแวดล้อม<br>ให่ป่าและการเผา ในที่โด่ง<br>ปัญหาสิ่งแวดล้อม<br>ภัยธรรมชาติ<br>สาธารณภัย<br>1342                                                                                                    |
| <ul> <li>การรายงานสาธารณภัย</li> <li>ปี</li> <li>รายงานประเด็นสิ่งแวดล้อม</li> <li>ไฟป่าและการเผา ในที่โล่ง</li> <li>ปัญหาสิ่งแวดล้อม</li> <li>ภัยธรรมชาติ</li> <li>สาธารณภัย</li> </ul>  | 2<br>สาธารณภัย<br>รายงานทดสอบ<br>ประเภทสาธารณภัย<br>ดานนชาด / ช่ารุด<br>ดานนชาด / ช่ารุด<br>ดายุ่นส่องสว่างชำรุด<br>ดายุ่งเสี่ยงภัย<br>ดายุ่งเสี่ยงภัย                                                                                                  | รายงานประเด็นสิ่งแวดล้อม<br>เหปาและการเผา ใหที่โด่ง<br>ปัญหาสิ่งแวดล้อม<br>ภัยธรรมชาติ<br>สาธารณภัย<br>13:42<br>ขอบคุณสำหรับการแจ้งเหตุ<br>สาธารณภัย กรุณารอการตรวจสอบ<br>และการติดต่อกลับจากเจ้าหน้าที่<br>[รายงานเลขที่ 544097] |
| <ul> <li>การรายงานสาธารณภัย</li> <li>ฏ่า</li> <li>รายงานประเด็นสิ่งแวดล้อม</li> <li>ไฟป่าและการเผา ในที่โล่ง</li> <li>ปัญหาสิ่งแวดล้อม</li> <li>ภัยธรรมชาติ</li> <li>สาธารณภัย</li> </ul> |                                                                                                    | รายงานประเด็นสิ่งแวดล้อม     โห่ป่าและการเผา ใหที่โด่ง     ปัญหาสิ่งแวดล้อม     ภัยธรรมชาติ     สาธารณภัย     รายงานเจ้าหน้าที่     Read     Tasta                                                                                |
| <ul> <li>การรายงานสาธารณภัย</li> <li>ปี</li> <li>รายงานประเด็นสิ่งแวดล้อม</li> <li>ไฟป่าและการเผา ในที่โล่ง</li> <li>ปัญหาสิ่งแวดล้อม</li> <li>ภัยธรรมชาติ</li> <li>สาธารณภัย</li> </ul>  | <ul> <li>สาธารณภัย</li> <li>รายงานทดสอบ</li> <li>ประเภทสาธารณภัย</li> <li>ถนนขาด / ข่ารุด</li> <li>โฟส่องสว่างข่ารุด</li> <li>โฟส่องสว่างข่ารุด</li> <li>จุดเสี่ยงภัย</li> <li>อื่นๆ</li> </ul>                                                         | ເບລງ<br>ກາຍงานประเด็นสิ่งแวดล้อม<br>ໃຫ້ປ່າແຄະการเผา ในที่โล่ง<br>ປັญหาสิ่งแวดล้อม<br>                                                                                                    |
| <ul> <li>การรายงานสาธารณภัย</li> <li>ฏูป</li> <li>รายงานประเด็นสิ่งแวดล้อม</li> <li>ไฟป่าและการเผา ในที่โล่ง</li> <li>ปัญหาสิ่งแวดล้อม</li> <li>ภัยธรรมชาติ</li> <li>สาธารณภัย</li> </ul> | สาธารณภัย          สาธารณภัย         รายงานทดสอบ         ประเภทสาธารณภัย         มระเภทสาธารณภัย         ถนนขาด / ข่ารุด         ไฟส่องสว่างข่ารุด         จุดเสี่ยงภัย         อื่นๆ         สถานที่พบ*         ส่งข้อมูล                              | ອງ<br>ອງ<br>ອງ<br>ອງ<br>ອງ<br>ອງ<br>ອງ<br>ອງ<br>ອງ<br>ອງ                                                                                                    |
| <ul> <li>การรายงานสาธารณภัย</li> <li>ฏา</li> <li>รายงานประเด็นสิ่งแวดล้อม</li> <li>ไฟป่าและการเผา ในที่โล่ง</li> <li>ปัญหาสิ่งแวดล้อม</li> <li>ภัยธรรมชาติ</li> <li>สาธารณภัย</li> </ul>  | สาธารณภัย           รายงานทดสอบ           ประเภทสาธารณภัย           มระเภทสาธารณภัย           ถนนขาด / ข่ารุด           โฟส่องสว่างข่ารุด           จุดเสี่ยงภัย           อื่นๆ           สถานที่พบ*           ส่งข่อมูล           ป้อนข้อมูลการรายงาน | ອງ<br>ອງ<br>ອງ<br>ອງ<br>ອງ<br>ອງ<br>ອງ<br>ອງ<br>ອງ<br>ອງ                                                                                                    |

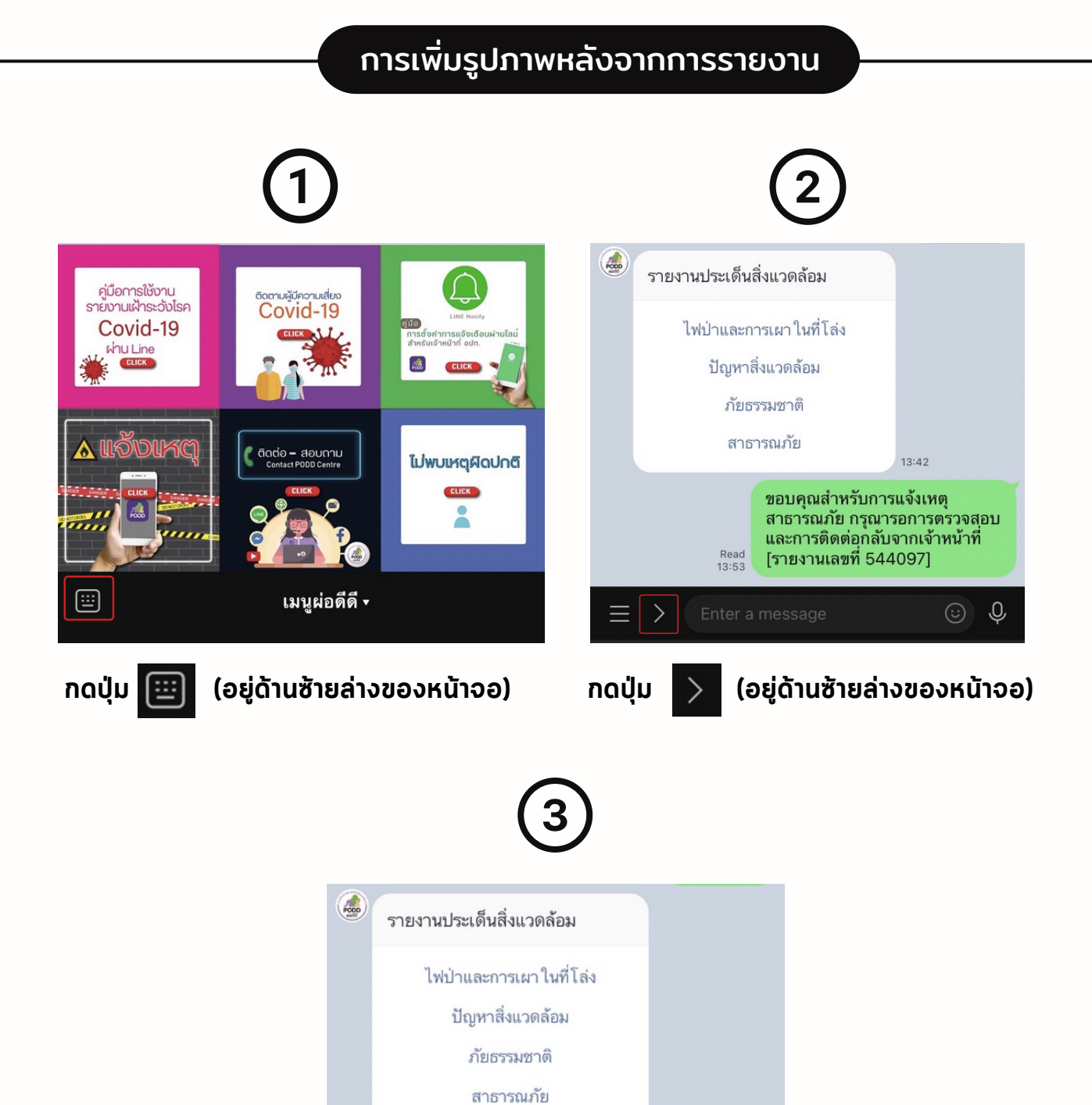

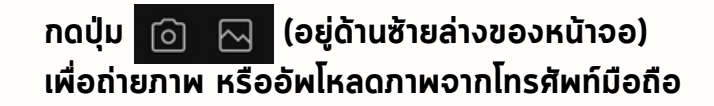

Read 13:53

 $\bigcirc$ 

13:42

(i) (i)

ขอบคุณสำหรับการแจ้งเหตุ สาธารณภัย กรุณารอการตรวจสอบ และการติดต่อุกลับจากเจ้าหน้าที่

[รายงานเลขที่ 544097]